# **FGDP-50 Firmware Update Guide**

Notice: Do not turn off the power of the instrument or remove the USB flash drive during this operation.

### 1. Downloading the firmware

- 1.1. Download the zip file to the computer and extract.
- 1.2. Connect the USB flash drive to your computer.
- 1.3. Copy the FGDP-50SETUP.PRG file to the root directory of your USB flash drive.

## 2. Connecting the USB flash drive to the instrument

2.1. Connect the USB flash drive to the USB TO DEVICE terminal of the instrument.

#### 3. Installing the firmware

- 3.1. Connect the USB power adapter and the instrument via USB cable for charging a battery.
- 3.2. While holding down the 王 Volume Up button, press the 🔯 Standby/On button to turn the power on.
- 3.3. When the following display appears, press the **Enter** Enter button to start the firmware installation.

Install Vx.xx Press [ENTER]

3.4. When firmware installation is complete, the following display appears.

Install Vx.xx Completed

3.5. Press and hold the 🕑 Standby/On button for about 1 second, then release it to turn the power off.

## 4. Checking the firmware version

- 4.1. Press and hold the 🕑 Standby/On button to turn the power on.
- 4.2. Press the Menu button.
- 4.3. Press the **F** Select button until "Version" display.
- 4.4. Check the firmware version.

## • Troubleshooting

- The power supply was cut off or the USB flash drive was removed during the operation.
  - > A reinstall is necessary. Perform the operation again from the beginning.
- The installation cannot be executed, and an error message appears in the display.
  - Check the following:
    - ✓ Is the USB flash drive formatted correctly?
    - ✓ Is the USB flash drive connected correctly?
    - ✓ Is the USB TO DEVICE terminal free from dust or dirt?
    - ✓ Is the FGDP-50SETUP.PRG file located in the root directory of USB flash drive?
    - ✓ Is the USB flash drive or the FGDP-50SETUP.PRG file itself damaged?
    - ✓ Does the same problem occur with a different USB flash drive?